## Hướng dẫn đổi mật khẩu Wifi modem EP9108/ 9108W

Thao tác đổi mật khẩu wifi dễ dàng và đơn giản hơn khi sử dụng ứng dụng Hi FPT. Chi tiết

## 1. Đăng nhập vào modem:

Mở trình duyệt web (Chrome, Firefox, ...), nhập địa chỉ mặc định của modem <u>http://192.168.1.1</u>

User/Pass mặc định: admin/admin hoặc gọi lên tổng đài FPT Telecom

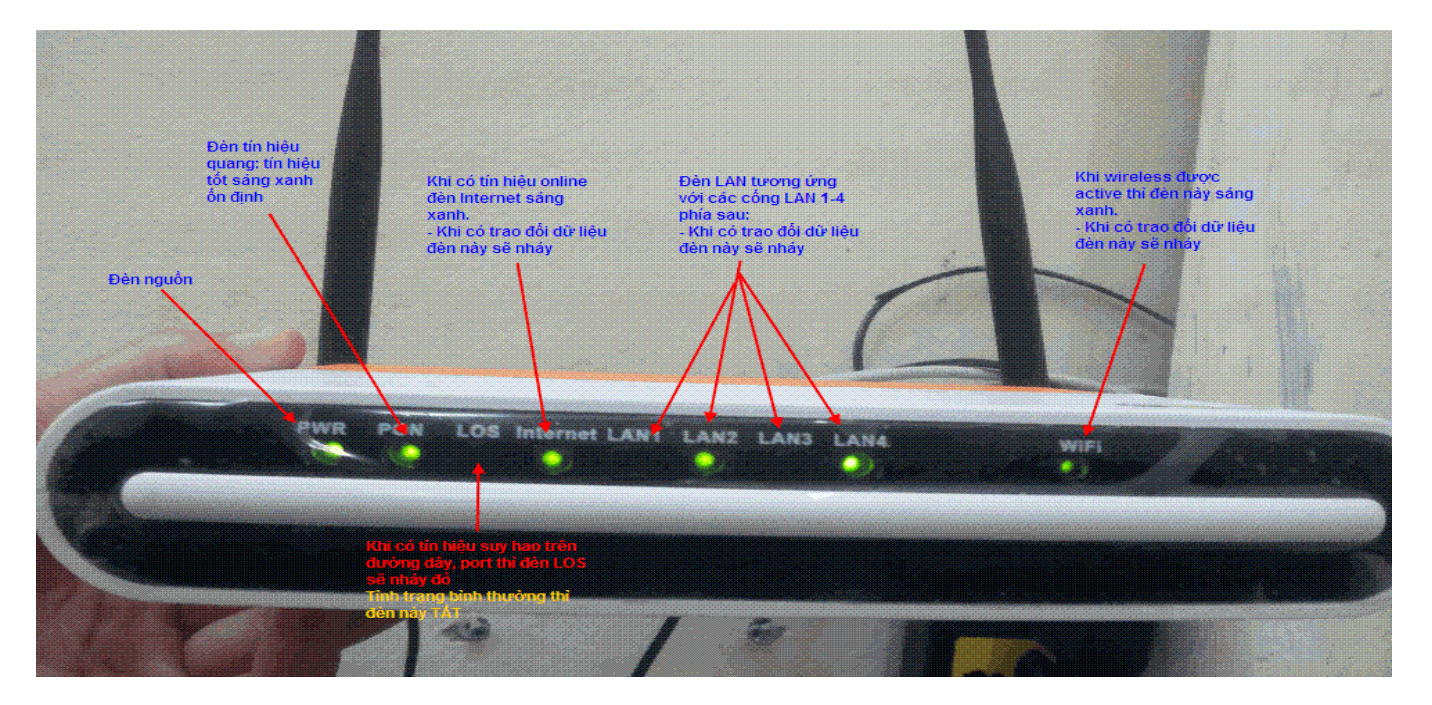

Vào Internet chọn WLAN Config

## 2. Đổi mật khẩu Wifi

Bấm **Advanced** để vào phần thiết lập mật khẩu Wifi Giao diện đổi mật khẩu:

- Choose SSID: chọn tên sóng Wifi cần đổi mật khẩu
- WPA Pre-Shared Key: đổi mật khẩu wifi (lưu ý 8 ký tự trở lên, có phân biệt chữ hoa, chữ thường).
- Bấm Apply để hoàn tất.

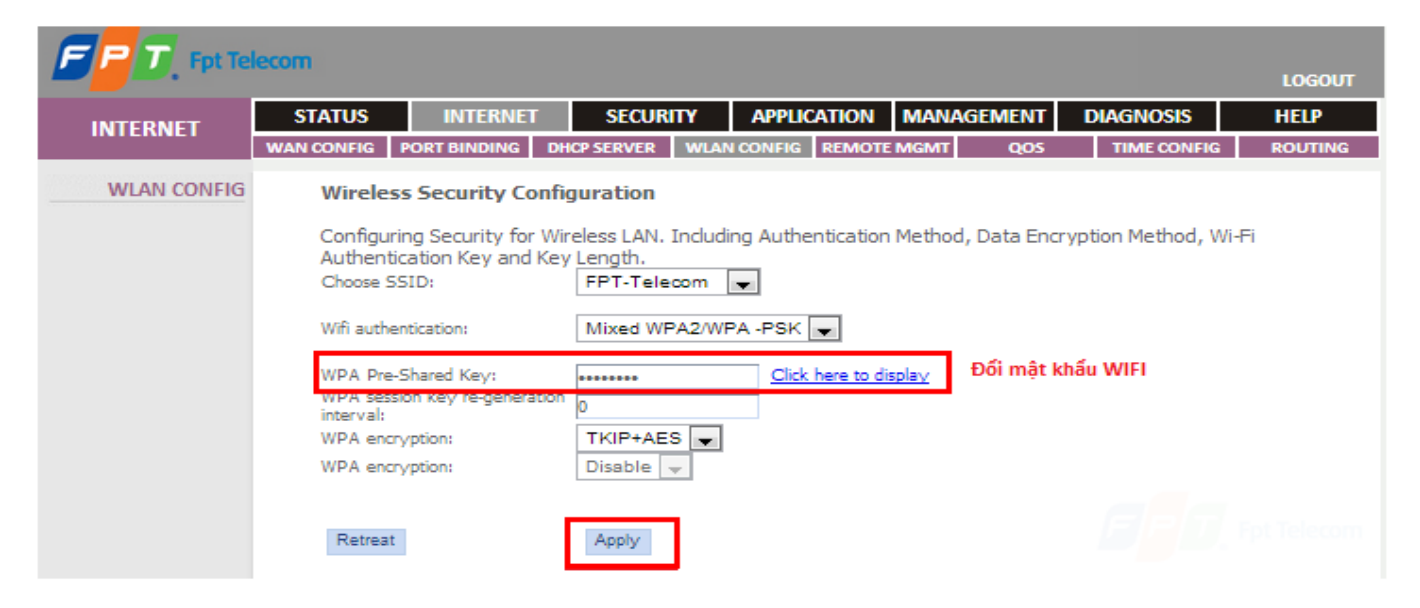